## **401K Contribution Accelerator**

Visit <u>Empower website</u> or call 1-855-756-4738 for help with managing your account and answering your questions Monday through Friday, 8 a.m. to 10 p.m. ET and Saturdays, 9 a.m. to 5:30 p.m. ET.

## Step 1: Log into Your Account at: empowermyretirement.com

Step 2: Click on Account from the top banner then select Contributions.

You will have the option to Add or Edit your Auto Increase

Step 3: To add auto-increase, select "Add Auto Increase" and enter your preferences then select Save.

| My Contributions         |                                  |                  |                             |      |  |  |  |  |  |
|--------------------------|----------------------------------|------------------|-----------------------------|------|--|--|--|--|--|
|                          | Contribution                     | Туре             |                             |      |  |  |  |  |  |
|                          | 10%                              | Before-Tax       | Add Auto Increase           | Edit |  |  |  |  |  |
|                          | 10%                              | Before Tax Bonus |                             | Edit |  |  |  |  |  |
| Auto Increase Before-Tax |                                  |                  |                             |      |  |  |  |  |  |
|                          | Automatically increase my contri | ibution by       | % per year until it reaches |      |  |  |  |  |  |
|                          |                                  |                  | <u>Cancel</u> Save          | I    |  |  |  |  |  |

Auto-increase will continue every year on January 1 until you decide to opt out.

**Step 4: To opt out**, click on your current election, then check the box for **Delete Auto Increase.** Select **Delete**.

| Auto Increase Before-Tax |                           |            |              |                 |  |  |  |  |
|--------------------------|---------------------------|------------|--------------|-----------------|--|--|--|--|
| Automatically inc        | crease my contribution by | 1          | % per year u | ntil it reaches |  |  |  |  |
| 25 %                     | 6 starting approximately  | 01/09/2024 |              |                 |  |  |  |  |
|                          | ✓ Delete Auto Increase    |            | Cancel       | Delete          |  |  |  |  |